## Internal Replenishment

Learn how to perform picking and putaway activities for internal replenishment of a par location.

- 1. From a mobile device, navigate to Supply Administration > Mobile POU (SMS) and select **Supply Order Pick**.
- 2. Enter the par location for replenishing as **Destination Location**.
- 3. Select Continue.
- 4. Select the items you wish to replenish by selecting the checkbox beside each line.
- 5. Select Continue.
- 6. Scan an item to confirm picking the item quantity. Enter lot, expiry date, and serial numbers when required.

| URAL 5X4 IN ADHESION BARRIER DURA |
|-----------------------------------|
| ©                                 |
| 3 - Bin or Item 6                 |
| 0                                 |
|                                   |
| 20                                |
|                                   |
| 1                                 |

- 7. Select Continue.
- 8. Repeat steps 6-7 until every item is picked.
- 9. At the "All Picks have been completed. Do you want to do putaways?" prompt, select **Yes** to proceed to the putaway process.
- 10. Scan the GTIN barcode or manufacturer barcode to confirm the putaway. If it is tracked, the information will auto populate with a GTIN. Otherwise, you must manually add it.
- 11. Select Continue.
- 12. Repeat steps 10-11 until all items are put away.
- 13. The system will return a "Putaway successful" message when the putaway process is complete. Select **OK** to finish.

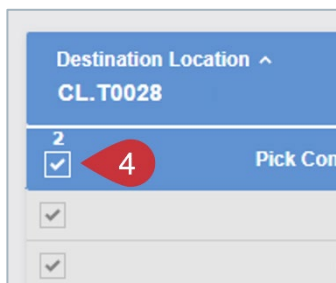

## VANDERBILT VINIVERSITY

## MEDICAL CENTER